## HOW TO UPDATE CHROMEBOOKS

Chromebooks should be manually updated monthly to ensure the best access to online resources.

# **UPDATE CHROMEBOOKS MONTHLY**

If the Chromebook is significantly "out of date", the update may take up to 10 minutes and may need to be updated twice. Once updated to a current Chrome version (as of February 2025: version 132), monthly updates should not take long.

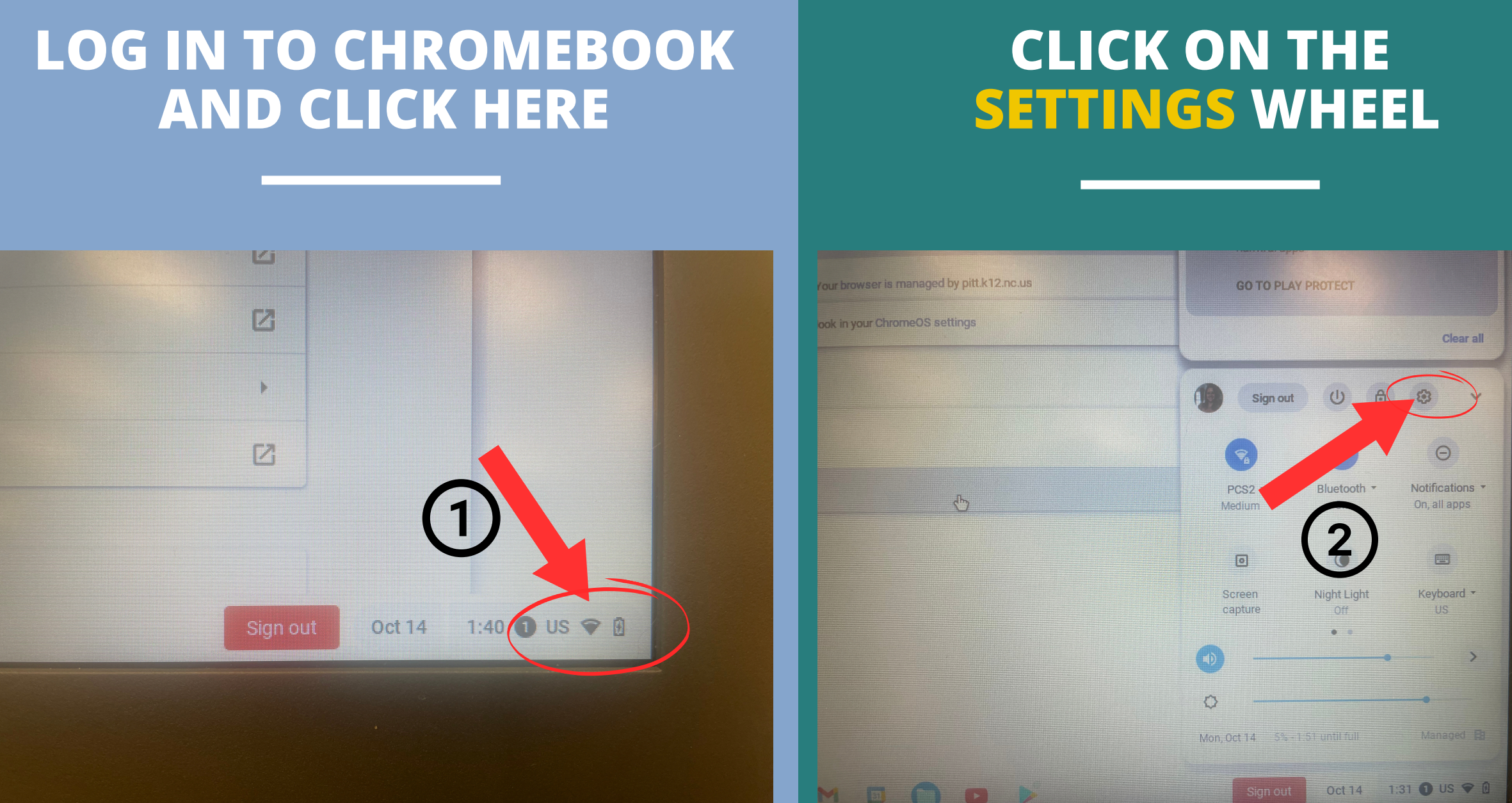

|                            | BOUT CHROM                                                           | <b>-</b> |
|----------------------------|----------------------------------------------------------------------|----------|
|                            |                                                                      |          |
|                            |                                                                      |          |
| L Settings                 |                                                                      |          |
|                            | C Search settings                                                    |          |
| Network<br>→ ★ Bluetooth   | Your Chromebook is managed by pitt.k1                                | 2.nc.us  |
| Connected devices          | Wi-Fi<br>PCS2                                                        | ≞ → •    |
| Accounts                   | Add connection                                                       | ~        |
| ng 🖵 Device                | Bluetooth                                                            |          |
| Jp 🖋 Personalization       |                                                                      |          |
| jes Q Search engine        | 3 Bidetoon                                                           | , .      |
| ads 😧 Security and Privacy | air new device                                                       |          |
| bili<br>III Apps           | ected devices                                                        |          |
| Advanced                   | Android phone<br>Connect your Chromebook with your phone. Learn more | E.       |
|                            |                                                                      |          |

## **UPDATE CHROMEBOOKS MONTHLY**

## *Note:* As of February 2025, the most recent Chrome version is 132.

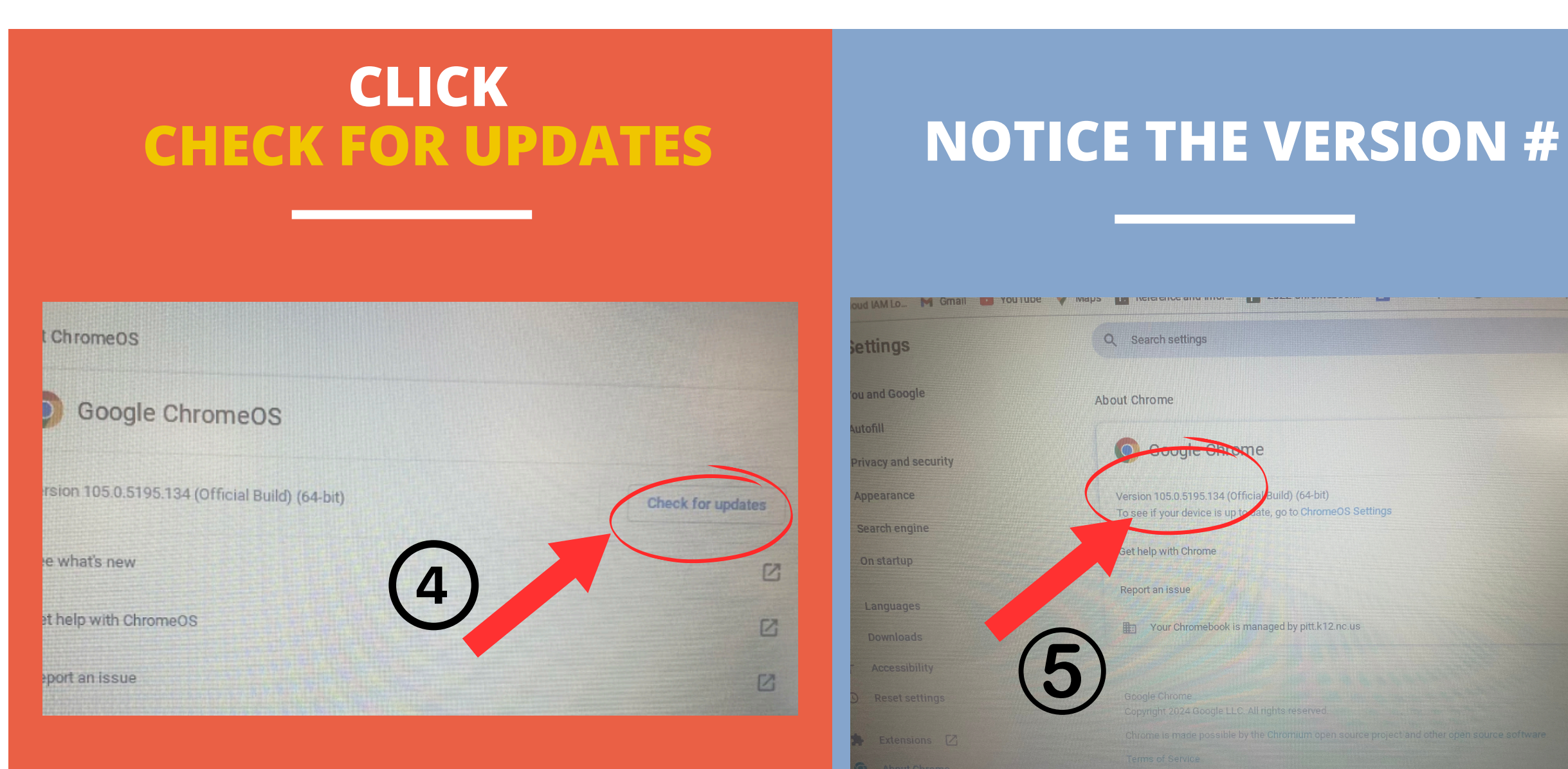

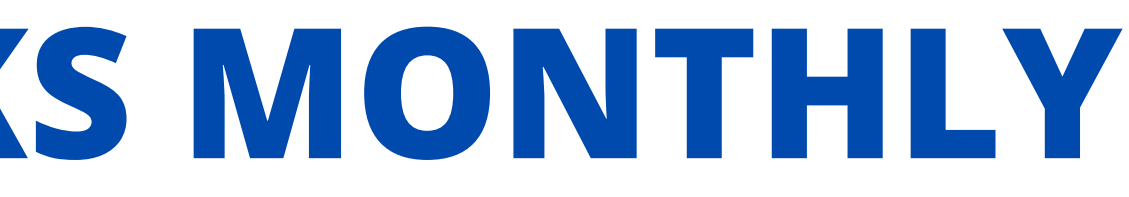

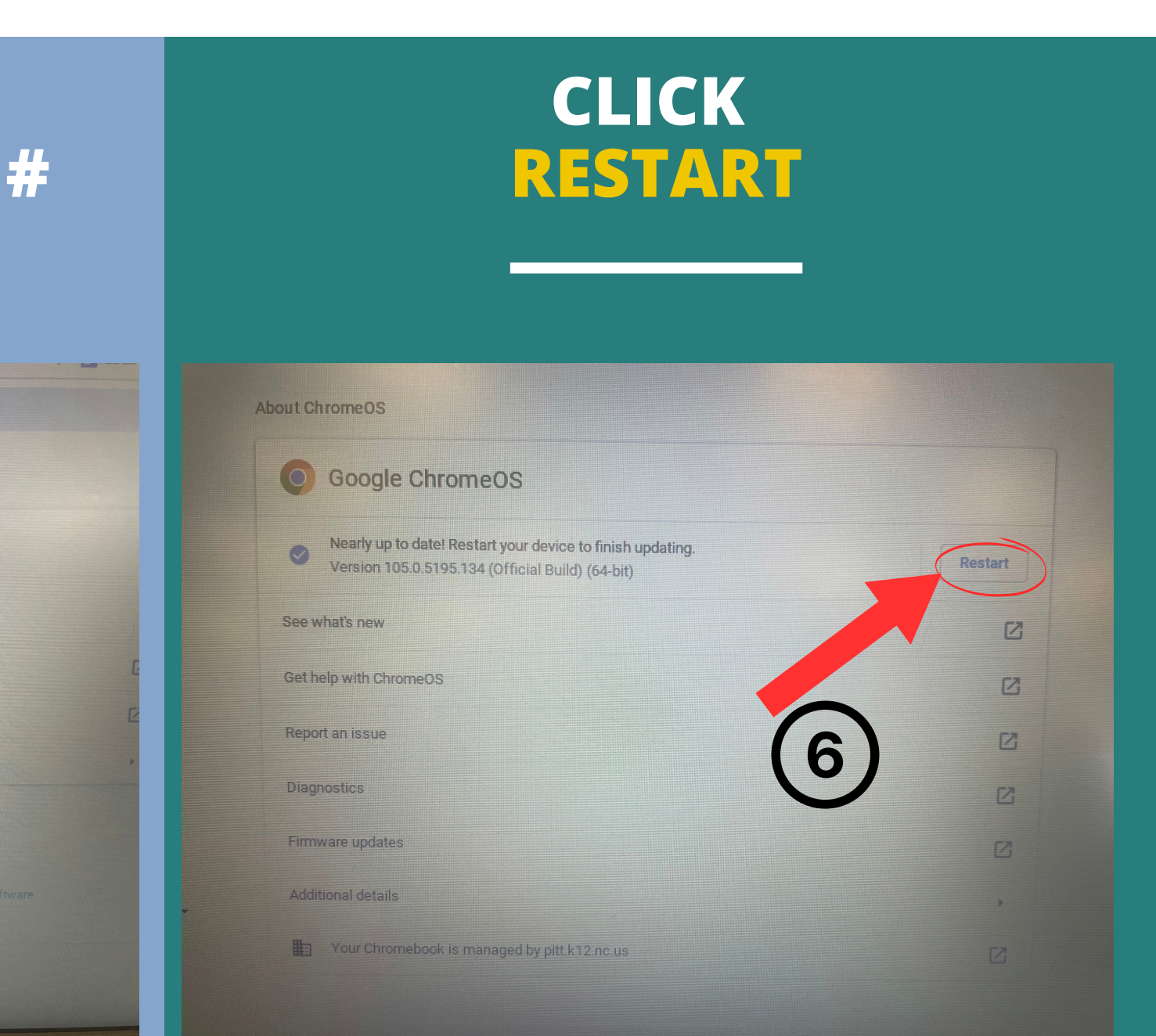

# UPDATE CHROMEBOOKS MONTHLY

*Note:* As of February 2025, the most recent Chrome version is 132.

| NOTICE THE UPDATED<br>VERSION |                |                                 |                             |        |  |
|-------------------------------|----------------|---------------------------------|-----------------------------|--------|--|
| 0                             | •<br>Google Ch | rome 116.0.5845 210 (Platform 1 | 5509.81.0-23.09.12) SN:5CD8 | X36WQ9 |  |
| Email or phone                | 0              |                                 |                             |        |  |
| Forgot email?                 |                | *                               |                             |        |  |

- update automatically.

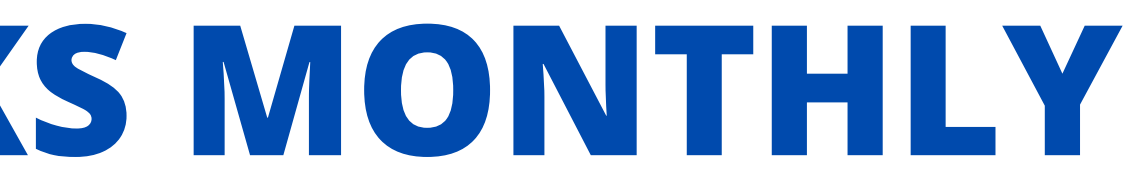

• After update, if chromebook is still below Chrome version 126, tell your teacher. \**Teachers will add* your information to a spreadsheet, and the Media Center will contact you at their convenience.

• Also, remember to shut down your Chromebook every night. This will allow your Chromebook to

## **THANK YOU**

## Contact the Media Center if you have questions.

Created by Susanne D. Mullis, DHC Media Coordinator

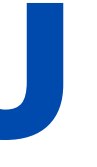